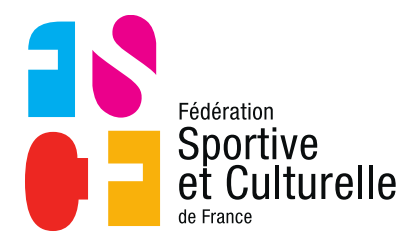

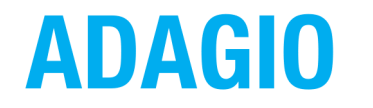

(Aide à la Digitalisation des Associations et Gestion Informatique des Organisations)

# **CRÉER UNE PERSONNE DANS ADAGIO**

Il est nécessaire de créer une personne dans ADAGIO, par cette procédure pour les nouveaux licenciés ainsi que pour les personnes qui pourraient être amenées à utiliser ADAGIO sans être licenciées dans une association (exemple : salarié administratif de l'association).

## 1 AJOUTER UNE PERSONNE

## 1.1 VÉRIFIER SI LA PERSONNE EXISTE

Avant de vous lancer dans l'ajout d'une nouvelle personne, il nécessaire de **vérifier minutieusement** si la personne existe déjà dans la base de données d'ADAGIO ou non.

Pour cela, vous devez utiliser l'outil de recherche de personne, symbolisé par une loupe et situé en haut du tableau de bord.

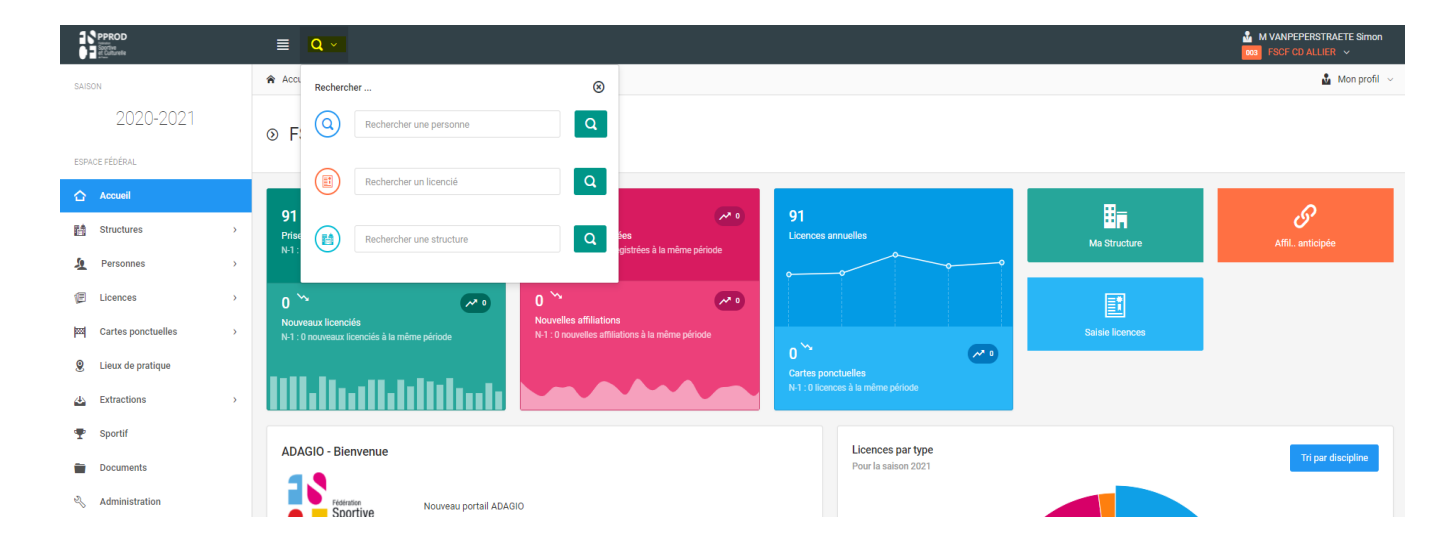

Si vous avez un doute, pensez également à changer l'orthographe du nom ou du prénom exemple : Thibault ou Thibaut.

À noter que vous pouvez également accéder à l'outil de recherche via le menu de gauche, dans l'onglet déroulant « Personnes » puis dans « Rechercher », toujours symbolisé par une loupe.

| SAISON               | Accueil / Personnes / Rechercher une personne |                                         |
|----------------------|-----------------------------------------------|-----------------------------------------|
| 2020-2021            | ▼ Filtres                                     |                                         |
| ESPACE FÉDÉRAL       |                                               |                                         |
| ☆ Accueil            |                                               | q                                       |
| 💼 Structures >       | Veuillez utiliser 3                           | caractères ou plus dans votre recherche |
| 🧕 Personnes 🗸 🗸      |                                               |                                         |
| Q Rechercher         |                                               |                                         |
| Ajouter une personne |                                               |                                         |
| E Licences >         |                                               |                                         |

Attention : si la personne existe déjà NOM – PRENOM et DATE DE NAISSANCE identiques, assurez-vous qu'il s'agit de la même personne en consultant sa fiche (cliquer sur son nom dans la liste du résultat de la recherche). Il n'est alors pas utile de la créer s'il s'agit bien de la même personne, même si par ailleurs elle est licenciée dans une autre association pour une autre activité, ou dans une autre région pour la saison précédente. Vous pourrez la licencier sans la créer à nouveau mais en actualisant si besoin sa fiche (adresse,...).

Si vous avez la certitude que la personne n'existe pas, alors vous pouvez vous lancer dans le processus de création de la personne.

## 1.2 ACCÉDER AU PROCESSUS D'AJOUT D'UNE PERSONNE

Pour accéder au processus de création d'une personne, vous devez vous rendre une nouvelle fois dans le menu situé à votre gauche, dans l'onglet déroulant « Personnes » puis dans « Ajouter une personne ».

| SAISON                 | Accueil / Personnes / Ajouter une personne |                        |                 |           |                      | 🎍 Mon profil |
|------------------------|--------------------------------------------|------------------------|-----------------|-----------|----------------------|--------------|
| 2020-2021              | s Ajouter une Personne                     |                        |                 |           |                      |              |
| ESPACE FÉDÉRAL         |                                            |                        |                 |           |                      |              |
| ☆ Accueil              | CIVILITÉ DE LA PERSONNE                    |                        | ADRESSE POSTALE |           |                      |              |
| Structures >           |                                            |                        |                 |           |                      |              |
| 👲 Personnes 🗸 🗸        | Civilité *                                 |                        | Bâtiment        |           | Escalier             |              |
| Q Rechercher           | Monsieur                                   |                        |                 |           |                      |              |
| 👃 Ajouter une personne | Nom *                                      | Prénom *               | N° Voie         | Type Voie |                      |              |
| E Licences             |                                            |                        |                 |           |                      | ~            |
| Cartes ponctuelles >   | Nom de naissance                           |                        | Nom de la voie  |           | Complément d'adresse |              |
| Q Lieux de pratique    |                                            |                        |                 |           |                      |              |
| A Extractions          | Date de Naissance *                        | Pays de naissance      | Code Postal *   | Commune * |                      |              |
| T Sportif              | JJ/MM/AAAA                                 | ~                      |                 |           |                      |              |
| Documents              | Nationalité *                              | Nationalité secondaire | Pays *          |           |                      |              |
| Administration         | Français(e) ~                              | Français(e) ~          | FRANCE          |           |                      | ~            |
|                        | Lieu de naissance                          |                        |                 |           |                      |              |
|                        |                                            |                        |                 |           |                      |              |

## 1.3 RENSEIGNER LES INFORMATIONS

Une fois sur la fiche de création d'une personne, vous devez compléter un certain nombre de champs.

Attention certains champs sont obligatoires afin de pouvoir ajouter la personne :

- Civilité
- Nom
- Prénom
- Date de naissance
- Nationalité
- Adresse mail
- Code postal
- Commune
- Pays

Plus vous êtes exhaustif dans le renseignement des informations plus la base de données d'ADAGIO sera qualitative et pourra vous être utile, par des extractions, pour la gestion quotidienne de votre association.

| CIVILITÉ DE LA PERSONNE |                             | ADRESSE POSTALE |           |           |          |                      |
|-------------------------|-----------------------------|-----------------|-----------|-----------|----------|----------------------|
| Civilité *              |                             | Bâtiment        |           |           | Escalier |                      |
| monarcar                |                             |                 |           |           |          |                      |
| Nom *                   | Prénom *                    | N° Voie         | Type Voie |           |          |                      |
|                         |                             |                 |           |           |          | ~                    |
| Nom de naissance        |                             | Nom de la voie  |           |           |          | Complément d'adresse |
|                         |                             |                 |           |           |          |                      |
| Date de Naissance *     | Pays de naissance           | Code Postal *   |           | Commune * |          |                      |
| JJ/MM/AAAA              | ~                           |                 |           |           |          |                      |
| Nationalité *           | Nationalité secondaire      | Pays *          |           |           |          |                      |
| Français(e) ~           | Français(e) ~               | FRANCE          |           |           |          | ×                    |
| Lieu de naissance       |                             |                 |           |           |          |                      |
|                         |                             |                 |           |           |          |                      |
| Adresse E-mail *        | Adresse E-mail secondaire   |                 |           |           |          |                      |
| @                       | @                           |                 |           |           |          |                      |
| Téléphone               | Téléphone mobile            |                 |           |           |          |                      |
| <b>G</b>                | ٤                           |                 |           |           |          |                      |
| Téléphone secondaire    | Téléphone mobile secondaire |                 |           |           |          |                      |
| <u>e</u>                | C.                          |                 |           |           |          |                      |

#### 1.3.1 SI LA PERSONNE EST MINEURE

Attention, si la personne que vous ajoutez est mineure, vous devrez obligatoirement renseigner des informations concernant son responsable légal.

| L RESPONSABLE LÉGAL |                  |  |  |  |
|---------------------|------------------|--|--|--|
| Nom *               | Prénom *         |  |  |  |
| Téléphone *         | Adresse E-mail * |  |  |  |

Actuellement l'outil ne propose la saisie que d'un seul représentant légal, mais il va évoluer pour permettre la saisie des deux représentants légaux ce qui est le plus fréquent.

Vous pouvez également si vous le souhaitez ajouter une photo de la personne, qui apparaitra sur la licence lors de son édition.

| PHOTO D'IDENTITÉ |                                                                     |           |
|------------------|---------------------------------------------------------------------|-----------|
|                  | Choisir un fichier                                                  | Parcourir |
|                  | Format pris en charge : jpeg, png, gif, bmp<br>Taille maximum : 8Mo |           |

## 1.3.2 CONDITIONS LÉGALES ET COMMERCIALES

Après avoir complété tous les champs nécessaires, vous voici à la dernière étape de la création d'une personne.

Vous avez la possibilité de cocher certaines conditions légales ou commerciales, comme le droit à l'image ou l'abonnement aux newsletters fédérales, en fonction des souhaits de la personne.

Deux conditions sont obligatoires il s'agit de la prise de connaissance des conditions d'utilisation des données et l'attestation sur l'honneur attestant avoir l'autorisation du licencié pour saisir ses données personnelles.

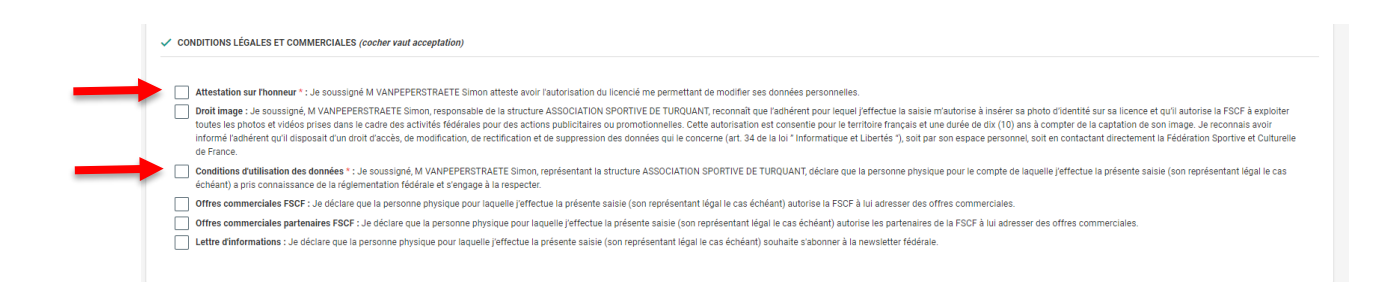

N'oubliez pas d'enregistrer et la personne est créée !